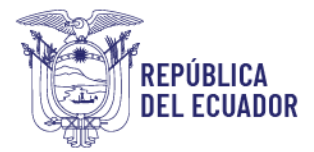

## MANUAL DE USUARIO EXTERNO

#### EMISIÓN DE ETIQUETAS DE ORNAMENTALES

Este módulo servirá para la adquisición e impresión de etiquetas, las mismas que van pegadas en cada caja o pieza para la exportación de ornamentales (rosas, flores, follajes, etc.), este módulo se habilita solo a los operadores que estén registrados como "Acopiador".

# 1. Crear solicitud

Para crear una solicitud para emisión de etiquetas de ornamentales, seguir los siguientes pasos:

- Ingresar al sistema GUIA, en el navegador de nuestra elección, de preferencia Chrome en su última versión; mediante el siguiente link: <u>https://guia.agrocalidad.gob.ec/</u>.
- Acceder con su usuario y clave.
- Ingresar al módulo "Emisión de etiquetas"

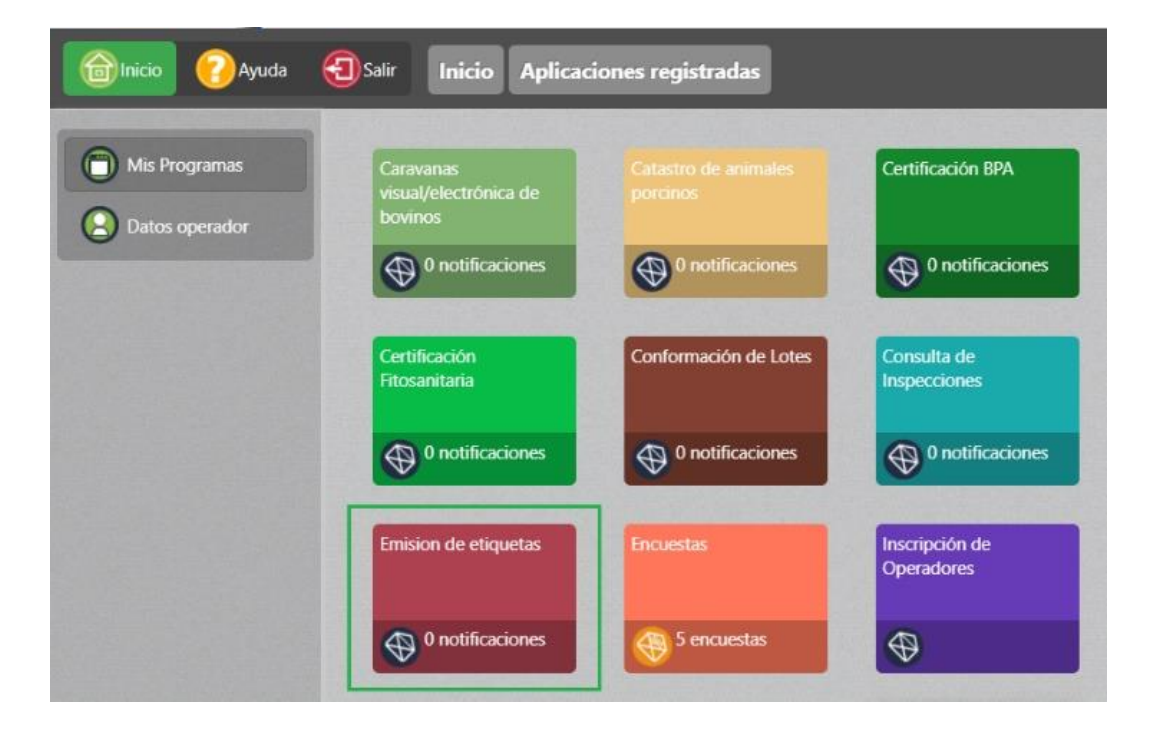

- Acceder a la opción "Solicitar etiquetas"

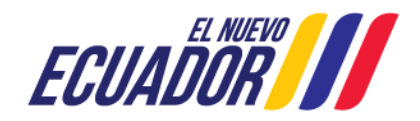

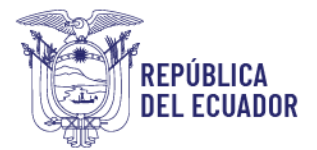

| Inicio 🕜 Ayuda      | Salir Emis            | sion de etiquetas Solicit. | ar etiquetas         |                            |
|---------------------|-----------------------|----------------------------|----------------------|----------------------------|
| Solicitar atiquatae | 1                     | Buscar solicitud           |                      |                            |
| Solicital eliquetas |                       | Número de solicitud:       |                      |                            |
| Reporte             | and the second second | Estado de solicitud:       | Seleccione           | ~                          |
| neporte             |                       | Fecha de creación:         |                      |                            |
|                     |                       |                            |                      | Buscar                     |
|                     |                       | 🕂 Nuevo 🕝 Ac               | ualizar OSeleccionar | 8 Eliminar                 |
|                     | Mostrar 10 items      | 🛩 en pantalla.             |                      | Items del 1-10 🗸 de 21     |
|                     | # Items               | # Solicitud                | echa de creación E   | stado # Etiquetas disponit |

- Dar clic en el botón Nuevo y se desplegará en la parte derecha la pantalla para creación de una nueva solicitud.

|                 | Buscar solicitud    |              |               |                |                   |
|-----------------|---------------------|--------------|---------------|----------------|-------------------|
|                 | Número de solicitu  | ıd:          |               |                |                   |
|                 | Estado de solicitud | : Seleo      | cione         | ~              |                   |
|                 | Fecha de creación:  |              |               |                |                   |
|                 |                     |              |               | Buscar         |                   |
|                 | + Nuevo             | Actualizar ( | 0 Seleccionar | Eliminar       |                   |
| Mostrar 10 item | ns 👻 en pantalla.   |              |               | Items del 1-10 | 🗸 de 14 < >       |
| # Items         | # Solicitud         | Fecha de cr  | eación Esta   | ado # Etiqu    | uetas disponibles |
| 1 020           | 040904300120250022  | 07/03/2025   | Aproba        | do 3713        |                   |

| Núme   | ro de Solicitud: 020                                   | 040904300120250027              |                 |             |
|--------|--------------------------------------------------------|---------------------------------|-----------------|-------------|
| Sitio: | Seleccione                                             |                                 |                 | ~           |
| Área:  | Seleccione                                             |                                 |                 | ~           |
| Núme   | ro de Etiquetas:                                       |                                 |                 |             |
|        |                                                        |                                 |                 |             |
| E      | tiquetas de Sitio:<br># Solicitud                      | s Agregados<br>Nombre del Sitio | Nombre del Área | # Etiquetas |
| Et     | tiquetas de Sitio:<br># Solicitud<br>otal de Etiquetas | s Agregados<br>Nombre del Sitio | Nombre del Área | # Etiquetas |

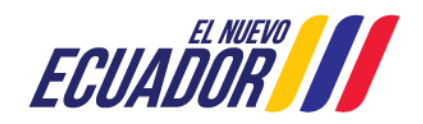

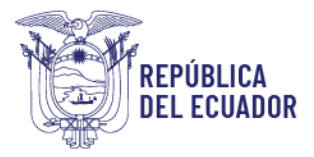

- Llenado de información para nueva solicitud:
  - Sección Ingreso de número de etiquetas: en esta sección se desplegarán los Sitios y Áreas declaradas y que tengan un registro de operador de Acopiador en estado registrado, se deberá seleccionar el Acopio en donde se desee consumir las etiquetas solicitadas.

Se ingresa el número de etiquetas requeridas y se agrega el registro dando clic en el botón Agregar.

Se puede ingresar varios registros, en caso de que se desee solicitar cantidad de etiquetas para varios sitios/áreas en una sola solicitud.

- Sección Etiquetas de sitios agregados: en esta sección se listan los registros agregados desde la sección anterior.
- **Sección Total de etiquetas:** en esta sección se muestra un resumen de la cantidad total de etiquetas solicitadas.

| imero de Solicitud: 0200409                 | 04300120250035      |                     |             |          |
|---------------------------------------------|---------------------|---------------------|-------------|----------|
| tio: Acopiador de flores                    |                     |                     |             | ~        |
| Area: Acopiador de flores                   |                     |                     |             | ~        |
| Número de Etiquetas: 1200                   |                     |                     |             |          |
| Agregar                                     |                     |                     |             |          |
|                                             |                     |                     |             |          |
|                                             |                     |                     |             |          |
| Etiquetas de Sitios Ag                      | renados             |                     |             |          |
| culacas aconos rg                           |                     |                     |             |          |
| # Solicitud                                 | Nombre del Sitio    | Nombre del Área     | # Etiquetas |          |
| 020040904300120250035                       | LAS MARIAS          | POSCOSECHA          | 450         | e Quitar |
|                                             |                     |                     |             |          |
| 020040904300120250035                       | Acopiador de flores | Acopiador de flores | 1200        | 😑 Quitar |
| 020040904300120250035                       | Acopiador de flores | Acopiador de flores | 1200        | e Quitar |
| 020040904300120250035<br>Total de Etiquetas | Acopiador de flores | Acopiador de flores | 1200        | Quitar   |

• **Crear solicitud:** finalmente dar clic en el botón Enviar para guardar la solicitud.

Una vez Enviada la solicitud, esta queda registrada y se presenta en **estado Enviada**.

El sistema de manera automática asigna el valor y genera la orden de pago, por lo que de manera automática la solicitud pasará de estado Enviado a estado Por pagar.

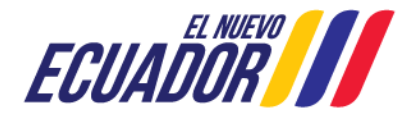

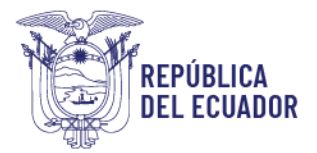

El costo de la etiqueta se cobrará con el mismo ítem del tarifario 01.01.002 Servicio de certificación fitosanitaria para exportación en ornamentales con etiqueta.

# 2. Pagar solicitud

Todas las solicitudes en estado **Por pagar** están listas para que se realice el pago electrónico por parte del Operador.

Para el pago de una solicitud de Etiquetas de ornamentales, seguir los siguientes pasos:

- Abrir una solicitud en estado Por pagar, dando doble clic en la solicitud.

|                       | Buscar solicitu                                                                                                    | d                                                                          |                                  |                                                                       |                                         |                   |  |
|-----------------------|----------------------------------------------------------------------------------------------------|----------------------------------------------------------------------------|----------------------------------|-----------------------------------------------------------------------|-----------------------------------------|-------------------|--|
|                       | Número de soli                                                                                                    | citud:                                                                     |                                  |                                                                       |                                         |                   |  |
|                       | Estado de solici                                                                                                    | tud:                                                                       | Seleccione                       |                                                                       |                                         | ~                 |  |
|                       | Fecha de creaci                                                                                                    | ón:                                                                        |                                  |                                                                       |                                         |                   |  |
|                       |                                                                                                    |                                                                            |                                  |                                                                       | Buscar                                  |                   |  |
|                       | 🕂 Nuevo                                                                                                    | C Actualizar                                                               | Selec                            | ccionar 🙁                                                             | Eliminar                                |                   |  |
| lostrar 10            | ) items 👻 en pantalla.                                                                                                    |                                                                            |                                  | Iter                                                                  | ns del 1-10                             | 💙 de 16 <         |  |
| # Items               | # Solicitud                                                                                                    | Fecha o                                                                    | de creación                      | Estado                                                                | # Etiqu                                 | ietas disponibles |  |
| I.                    | 020040904300120250026                                                                                                    | 19/03/202                                                                  | 25                               | Enviado                                                               | 0                                       |                   |  |
| 2                     | 020040904300120250025                                                                                                    | 18/03/202                                                                  | 25                               | Por Pagar                                                             | 0                                       |                   |  |
|                       | 020040904300120250022                                                                                                    | 07/03/202                                                                  | 25                               | Aprobado                                                              | 3713                                    |                   |  |
|                       |                                                                                                    |                                                                            |                                  |                                                                       |                                         |                   |  |
|                       | 020040904300120250021                                                                                                    | 07/03/202                                                                  | 25                               | Aprobado                                                              | 15654                                   |                   |  |
| :                     | 020040904300120250021<br>020040904300120250020                                                                                                    | 07/03/20                                                                   | 25<br>25                         | Aprobado<br>Aprobado                                                  | 15654<br>645                            |                   |  |
| ;<br>;                | 020040904300120250021<br>020040904300120250020<br>020040904300120250019                                                                            | 07/03/202<br>07/03/202<br>07/03/202                                        | 25<br>25<br>25                   | Aprobado<br>Aprobado<br>Aprobado                                      | 15654<br>645<br>156                     |                   |  |
| 1<br>5<br>5           | 020040904300120250021<br>020040904300120250020<br>020040904300120250019<br>020040904300120250018                                                   | 07/03/202<br>07/03/202<br>07/03/202<br>07/03/202                           | 25<br>25<br>25<br>25             | Aprobado<br>Aprobado<br>Aprobado<br>Aprobado                          | 15654<br>645<br>156<br>1225             |                   |  |
| 4<br>5<br>5<br>7<br>3 | 020040904300120250021<br>020040904300120250020<br>020040904300120250019<br>020040904300120250018<br>020040904300120250017                          | 07/03/202<br>07/03/202<br>07/03/202<br>07/03/202<br>07/03/202              | 25<br>25<br>25<br>25<br>25       | Aprobado<br>Aprobado<br>Aprobado<br>Aprobado<br>Aprobado              | 15654<br>645<br>156<br>1225<br>100      |                   |  |
| 4<br>5<br>7<br>3      | 020040904300120250021<br>020040904300120250020<br>020040904300120250019<br>020040904300120250018<br>020040904300120250017<br>020040904300120250016 | 07/03/20:<br>07/03/20:<br>07/03/20:<br>07/03/20:<br>07/03/20:<br>07/03/20: | 25<br>25<br>25<br>25<br>25<br>25 | Aprobado<br>Aprobado<br>Aprobado<br>Aprobado<br>Aprobado<br>Consumido | 15654<br>645<br>156<br>1225<br>100<br>0 |                   |  |

- Se despliega la información de la solicitud en la sección derecha de la pantalla, buscar la sección "Pago de solicitud" en donde se detallan todos los datos del pago.

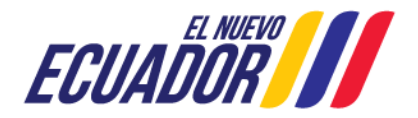

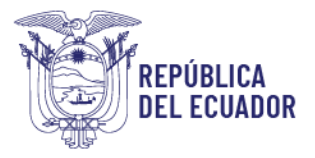

| Datos Operador                                                                                            |                                                                              |                                   |             |
|----------------------------------------------------------------------------------------------------|------------------------------------------------------------------------------|-----------------------------------|-------------|
| Razón social: NUÑEZ MA<br>RUC / CI: 0200409043001<br>Representante legal: Mar<br>Dirección (segun RUC): F | RIA CLEOFE (LAS MARIAS)<br>ría Cleofé Nuñez<br>richincha - Quito - JUAN VALL | AURI OE3 374 Y JUAN BUSTAMANTE    |             |
| Teléfonos: [TF1:] (02) 344-                                                                               | 0006 [TF2:] [CL1:] (09) 9774-4                                               | 1430                              |             |
| Correo electrónico: pruel                                                                                 | bas@agrocalidad.gob.ec                                                       |                                   |             |
|                                                                                                    |                                                                              |                                   |             |
| Etiquetas por Siti                                                                                        |                                                                              |                                   |             |
| Número de solicitud: 020                                                                                  | 040904300120250034                                                           |                                   |             |
| Nombre del Sitio                                                                                          | Nombre del Área                                                              | Provincia/Cantón/Parroquia        | # Etiquetas |
| Acopiador de flores                                                                                       | Acopiador de flores                                                          | Pichincha/Quito/Pifo              | 550         |
| LAS MARIAS                                                                                                | POSCOSECHA                                                                   | Pichincha/Pedro Moncayo/Tabacundo | 350         |
|                                                                                                    |                                                                              |                                   |             |
| Pago de Solicitud                                                                                         |                                                                              |                                   |             |
| Forma de pago: Pago ele<br>Monto a Pagar: \$84.87<br>Orden de Pago: <u>Descarga</u>                       | ctrónico<br>ar orden de pago →                                               |                                   |             |

- Dar clic en el enlace del campo **Orden de pago**, para descargar la orden de pago en formato pdf.

En este documento, Orden de pago, identificar el **Número de orden de pago**, ya que con este dato puede realizar el pago del servicio mediante pago electrónico, en cualquiera de los bancos autorizados por Agrocalidad.

|           | REP         | ÍBLICA<br>ECUADOR                                                                                    |          |          | Agenc   | ia de  | Regula   | ación y Co   | ontrol Fito y         | Zoosani  |
|-----------|-------------|----------------------------------------------------------------------------------------------------|----------|----------|---------|--------|----------|--------------|-----------------------|----------|
|           |             | AGENCIA DE REGULACI                                                                                  |          | NTROL    | . FITC  | ) Y Z  | DOSA     | NITARIC      | )                     |          |
|           |             |                                                                                                    | ORDEN D  | E PAGO   | )       |        |          |              |                       |          |
|           |             |                                                                                                    |          |          |         | Orde   | en de Pa | ago No.      | AGR-2025-0            | 00000344 |
| azón soc  | ial: N      | UÑEZ MARIA CLEOFE (LAS MARIAS)                                                                       |          | Localiza | ación:  |        | Guayad   | juil         |                       |          |
| rección:  | J           | JAN VALLAURI OE3 374 Y JUAN BUSTAMANT                                                                | Έ        | Método   | de Pag  | jo:    | Pago el  | ectrónico ba | inred                 |          |
| úmero d   | e Identific | ación: 0200409043001                                                                                 |          | Fecha d  | le Emis | ión:   | 20/03/2  | 025          |                       |          |
| echa vige | encia ord   | en: 30 de marzo de 2025                                                                              |          | Provinc  | ia:     |        | Pichincl | ha           |                       |          |
| *C/T      | **P/P       | CONCEPTO                                                                                             | CANTIDAD | VALOR    | DESCU   | JENTOS | IVA      | SUBSIDIO     | VALOR SIN<br>SUBSIDIO | TOTAL    |
| 1.01.002  | 130111      | SERVICIO DE CERTIFICACION<br>FITOSANITARIA PARA EXPORTACION EN<br>ORNAMENTALES CON ETIQUETA. UNIDAD- | 900.0    | 0.0943   | 0.      | .00    | 0.00     | 171.00       | 255,87                | 84.87    |
|           |             |                                                                                                    |          |          |         |        |          |              |                       |          |

El usuario, con el número de la orden de pago, debe acercarse a cualquiera de los canales de los bancos habilitados: banca móvil, web, o sucursales del banco para realizar el pago.

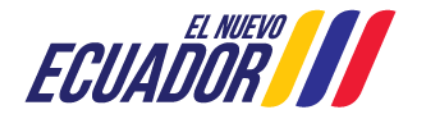

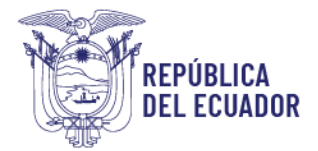

La orden de pago es válida por 10 días calendario desde su emisión. Si no se realiza el pago en este período, tanto la orden como la solicitud del servicio serán canceladas automáticamente.

No es necesario presentar comprobantes de pago en las oficinas de Agrocalidad.

Una vez realizado el pago, de manera automática el banco realizará la confirmación de su pago al Sistema GUIA, por lo que la solicitud pasará a estado Aprobado.

# 3. Imprimir etiquetas

Se puede realizar la impresión de etiquetas sobre solicitudes en estado Aprobado, para lo cual seguir los siguientes pasos:

|                                           | Buscar solicitud                                                                                                    |                                                                                                    |                                                                                              |                                                                  |                 |
|-------------------------------------------|----------------------------------------------------------------------------------------------------|----------------------------------------------------------------------------------------------------|----------------------------------------------------------------------------------------------|------------------------------------------------------------------|-----------------|
|                                           | Número de solici                                                                                                    | tud:                                                                                                    |                                                                                              |                                                                  |                 |
|                                           | Estado de solicito                                                                                                    | ud: Seleccione.                                                                                                    |                                                                                              | ×                                                                |                 |
|                                           | Fecha de creació                                                                                                    | n:                                                                                                    |                                                                                              |                                                                  |                 |
|                                           |                                                                                                    |                                                                                                    | 1                                                                                            | Buscar                                                           |                 |
|                                           | 🕂 Nuevo 🌔                                                                                                    | 🕑 Actualizar 🛛 👰 Si                                                                                                    | eleccionar 🙁                                                                                 | Eliminar                                                         |                 |
| Mostrar 10                                | ) items 🔻 en pantalla.                                                                                                    |                                                                                                    | Iter                                                                                         | ns del 1-10                                                      | ✓ de 69 <       |
| # Items                                   | # Solicitud                                                                                                    | Fecha de creació                                                                                                    | on Estado                                                                                    | # Etique                                                         | tas disponibles |
|                                           |                                                                                                    |                                                                                                    |                                                                                              |                                                                  |                 |
| 1                                         | 020040904300120250022                                                                                                    | 07/03/2025                                                                                                    | Aprobado                                                                                     | 3713                                                             |                 |
| 1<br>2                                    | 020040904300120250022<br>020040904300120250021                                                                                                    | 07/03/2025<br>07/03/2025                                                                                                   | Aprobado<br>Aprobado                                                                         | 3713<br>15654                                                    |                 |
| 1<br>2<br>3                               | 020040904300120250022<br>020040904300120250021<br>020040904300120250020                                                                                                    | 07/03/2025<br>07/03/2025<br>07/03/2025                                                                                     | Aprobado<br>Aprobado<br>Aprobado                                                             | 3713<br>15654<br>645                                             |                 |
| 1<br>2<br>3<br>4                          | 020040904300120250022<br>020040904300120250021<br>020040904300120250020<br>020040904300120250019                                                                                                    | 07/03/2025<br>07/03/2025<br>07/03/2025<br>07/03/2025                                                                       | Aprobado<br>Aprobado<br>Aprobado<br>Aprobado                                                 | 3713<br>15654<br>645<br>156                                      |                 |
| 1<br>2<br>3<br>4<br>5                     | 020040904300120250022<br>020040904300120250021<br>020040904300120250020<br>020040904300120250019<br>020040904300120250018                                                                                                | 07/03/2025<br>07/03/2025<br>07/03/2025<br>07/03/2025<br>07/03/2025                                                         | Aprobado<br>Aprobado<br>Aprobado<br>Aprobado<br>Aprobado                                     | 3713<br>15654<br>645<br>156<br>1225                              |                 |
| 1<br>2<br>3<br>4<br>5<br>6                | 020040904300120250022<br>020040904300120250021<br>020040904300120250020<br>020040904300120250019<br>020040904300120250018                                                                                                | 07/03/2025<br>07/03/2025<br>07/03/2025<br>07/03/2025<br>07/03/2025<br>07/03/2025                                           | Aprobado<br>Aprobado<br>Aprobado<br>Aprobado<br>Aprobado<br>Aprobado                         | 3713<br>15654<br>645<br>156<br>1225<br>100                       |                 |
| 1<br>2<br>3<br>4<br>5<br>6<br>7           | 020040904300120250022   020040904300120250021   020040904300120250020   020040904300120250019   020040904300120250018   020040904300120250017   020040904300120250017                                                    | 07/03/2025<br>07/03/2025<br>07/03/2025<br>07/03/2025<br>07/03/2025<br>07/03/2025<br>28/02/2025                             | Aprobado<br>Aprobado<br>Aprobado<br>Aprobado<br>Aprobado<br>Aprobado<br>Aprobado             | 3713<br>15654<br>645<br>156<br>1225<br>100<br>235                |                 |
| 1<br>2<br>3<br>4<br>5<br>6<br>7<br>8      | 020040904300120250022<br>020040904300120250020<br>020040904300120250019<br>020040904300120250018<br>020040904300120250017<br>020040904300120250010<br>2025-00003                                                         | 07/03/2025<br>07/03/2025<br>07/03/2025<br>07/03/2025<br>07/03/2025<br>07/03/2025<br>28/02/2025<br>31/01/2025               | Aprobado<br>Aprobado<br>Aprobado<br>Aprobado<br>Aprobado<br>Aprobado<br>Aprobado             | 3713<br>15654<br>645<br>156<br>1225<br>100<br>235<br>0           |                 |
| 1<br>2<br>3<br>4<br>5<br>6<br>7<br>8<br>9 | 020040904300120250022   020040904300120250020   020040904300120250020   020040904300120250019   020040904300120250018   020040904300120250017   020040904300120250017   020040904300120250010   20205-00003   2025-00001 | 07/03/2025<br>07/03/2025<br>07/03/2025<br>07/03/2025<br>07/03/2025<br>07/03/2025<br>28/02/2025<br>31/01/2025<br>31/01/2025 | Aprobado<br>Aprobado<br>Aprobado<br>Aprobado<br>Aprobado<br>Aprobado<br>Aprobado<br>Aprobado | 3713<br>15654<br>645<br>156<br>1225<br>100<br>235<br>0<br>310025 |                 |

- Abrir una solicitud en estado aprobado, dando doble clic en la solicitud.

- Se despliega la información de la solicitud en la sección derecha de la pantalla, buscar la sección "Número de etiquetas a imprimir" en donde se detallan los datos de las etiquetas disponibles a imprimir y se ingresa la cantidad de etiquetas que desea imprimir.

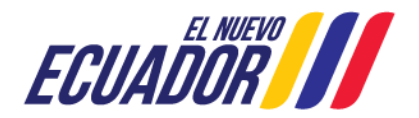

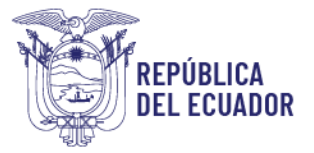

| Razón social: NU                                                                                                    | ÑEZ MARIA CLEOFE (LAS MARIA                                                                                                    | AS)                                                               |                               |                           |
|----------------------------------------------------------------------------------------------------|----------------------------------------------------------------------------------------------------|-------------------------------------------------------------------|-------------------------------|---------------------------|
| RUC / CI: 020040                                                                                                    | 9043001                                                                                                    |                                                                   |                               |                           |
| Representante le                                                                                                    | gal: María Cleofé Nuñez                                                                                                    |                                                                   |                               |                           |
| Dirección (segun                                                                                                    | RUC): Pichincha - Quito - JUAN                                                                                                    | I VALLAURI OE3 374 Y JUAN B                                       | USTAMANTE                     |                           |
| Teléfonos: [TF1:]                                                                                                    | (02) 344-0006 [TF2:] [CL1:] (09) 9                                                                                                    | 9774-4430                                                         |                               |                           |
| Correo electrónio                                                                                                    | co: pruebas@agrocalidad.gob.e                                                                                                    | c                                                                 |                               |                           |
| Pago de So                                                                                                    |                                                                                                    |                                                                   |                               |                           |
| Forma do nago: l                                                                                                    | Pago electrónico                                                                                                    |                                                                   |                               |                           |
| ronna ue pago.                                                                                                    | ago electronico                                                                                                    |                                                                   |                               |                           |
| Monto Pagado:                                                                                                    | 10.09                                                                                                    |                                                                   |                               |                           |
| Monto Pagado: 1<br>Factura: <u>Descarga</u><br>Número de                                                                                                    | ago electronico<br>sto.op<br>ar factura <u>-</u><br>e Etiquetas por Sitio                                                                                                |                                                                   |                               |                           |
| Monto Pagado: S<br>Factura: <u>Descarga</u><br>Número do<br>Seleccione                                                                                       | ago electronico<br>510.09<br>ar factura<br>e Etiquetas por Sitio<br># Solicitud                                                                                          | Nombre del Sitio                                                  | Nombre del Área               | # Etiquetas               |
| Monto Pagado: §<br>Factura: <u>Descarga</u><br>Número de<br>Seleccione                                                                                       | e Etiquetas por Sitio<br># Solicitud<br>020040904300120250032                                                                                                    | Nombre del Sitio<br>LAS MARIAS                                    | Nombre del Área<br>POSCOSECHA | <b># Etiquetas</b><br>107 |
| Monto Pagado: \$<br>Factura: <u>Descarga</u><br>Número de<br>Seleccione<br>©                                                                                 | ago electronico<br>\$10.09<br>ar factura _:<br>• Etiquetas por Sitio<br># Solicitud<br>020040904300120250032<br>• Etiquetas a Imprimir                                   | Nombre del Sitio<br>LAS MARIAS                                    | Nombre del Área<br>POSCOSECHA | <b># Etiquetas</b><br>107 |
| Monto Pagado: \$<br>Factura: <u>Descarga</u><br><u>Número de</u><br><u>Seleccione</u><br><u>©</u><br><u>Número de</u>                                        | ago electronico<br>\$10.09<br>ar factura _:<br>E Etiquetas por Sitio<br># Solicitud<br>020040904300120250032<br>E Etiquetas a Imprimir<br>x:                             | Nombre del Sitio<br>LAS MARIAS<br>LAS MARIAS                      | Nombre del Área<br>POSCOSECHA | <b># Etiquetas</b><br>107 |
| Monto Pagado: \$<br>Factura: <u>Descarga</u><br><u>Número de</u><br><u>Seleccione</u><br><u>Múmero de</u><br>Nómero del Sitio<br>Nombre del Sitio            | ago electronico<br>\$10.09<br>ar factura _:<br>E Etiquetas por Sitio<br># Solicitud<br>020040904300120250032<br>E Etiquetas a Imprimir<br>x:<br>::                       | Nombre del Sitio<br>LAS MARIAS<br>LAS MARIAS<br>POSCOSECHA        | Nombre del Área<br>POSCOSECHA | <b># Etiquetas</b><br>107 |
| Monto Pagado: \$<br>Factura: <u>Descarga</u><br><u>Número de</u><br><u>Seleccione</u><br><u>©</u><br><u>Número de</u><br>Nombre del Sitic<br>Nombre del Área | ago electronico<br>\$10.09<br>ar factura _:<br>E Etiquetas por Sitio<br># Solicitud<br>020040904300120250032<br>E Etiquetas a Imprimir<br>::<br>::<br>tetas Disponibles: | Nombre del Sitio<br>LAS MARIAS<br>LAS MARIAS<br>POSCOSECHA<br>107 | Nombre del Área<br>POSCOSECHA | <b># Etiquetas</b><br>107 |

Para el caso de solicitudes que contengan etiquetas en más de un Sitio/Área, primero se debe seleccionar el registro en la sección "Número de etiquetas por sitio" y aparece la siguiente sección para imprimir.

- Una vez ingresado el número de etiquetas a imprimir dar clic en el botón Imprimir y se generan y presentan las etiquetas para imprimir

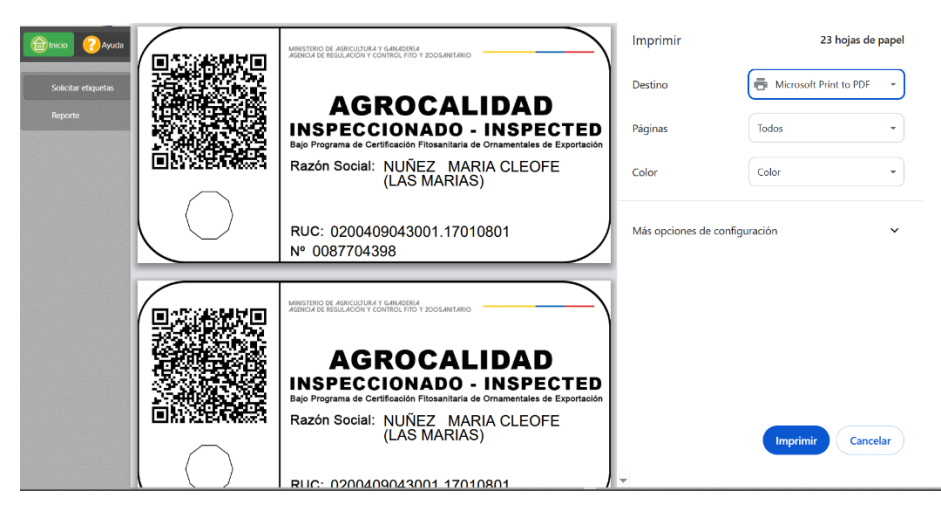

- La cantidad máxima a solicitar es de 1'000.000 de etiquetas por solicitud en el Sistema GUIA.
- La cantidad máxima por impresión es de 100 etiquetas.

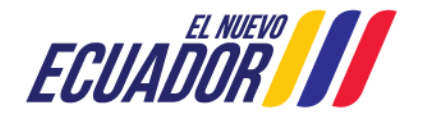

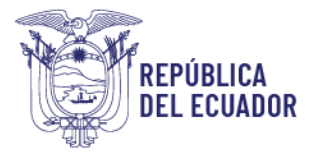

- Para imprimir las etiquetas el usuario (Operador) previamente deberá configurar su impresora con las dimensiones de 5 cm de alto y 10 cm de ancho y mantener sus navegadores actualizados.

## 4. Eliminar solicitudes

En caso de haber creado una solicitud por equivocación, con datos erróneos o que ya no se requiere, podrá ser eliminada por parte del operador.

Se puede eliminar solicitudes que estén en estado Enviado y en estado Por pagar.

Para eliminar una solicitud, seguir los siguientes pasos:

- Seleccionar una solicitud, dando clic sobre la solicitud.

|            | Buscar solici        | tud        |             |         |                                                                                                    |                                                                                                    |
|------------|----------------------|------------|-------------|---------|----------------------------------------------------------------------------------------------------|----------------------------------------------------------------------------------------------------|
|            | Número de se         | olicitud:  |             |         |                                                                                                    |                                                                                                    |
|            | Estado de sol        | icitud:    | Seleccione  |         | ~                                                                                                    |                                                                                                    |
|            | Fecha de crea        | ación:     |             |         |                                                                                                    |                                                                                                    |
|            |                      |            |             |         | Buscar                                                                                                    |                                                                                                    |
|            | + Nuevo              | C Actualiz | ar Selecc   | ionar 🔯 | Eliminar                                                                                                    |                                                                                                    |
| Mostrar 10 | items 🗸 en pantalla. |            |             |         | Items del 1-10                                                                                                    | 🕶 de 21 < >                                                                                                    |
| 41444      | # Solicitud          | Fecha      | de creación | Estado  | # Etiquet                                                                                                    | as disponibles                                                                                                    |
| # Items    | " Domentura          |            |             |         | and the second second se | and the second second sec |

- Dar clic en el botón Eliminar, y se despliegue la información de la solicitud en la pantalla derecha.

| licitud 020040904300120250034                                                                        |
|----------------------------------------------------------------------------------------------------|
|                                                                                                    |
| dor: 0200409043001<br>Social: NUÑEZ MARIA CLEOFE (LAS MARIAS)<br>ro-Solicitud: 020040904300120250034 |

- Dar clic en el botón Eliminar y la solicitud se elimina automáticamente.

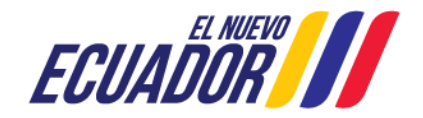

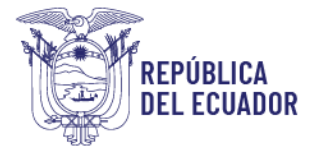

Cuando se trata de eliminar solicitudes que estén en un estado diferente, es decir que no esté permitido eliminar, se desplegará la información de la solicitud, pero no se presenta el botón Eliminar.

| Solo se eliminaran solicitudes de etique                | tas en estado: Enviado o Por Pagar. |
|---------------------------------------------------------|-------------------------------------|
| Solicitud 020040904300120250032                         |                                     |
| Operador: 0200409043001                                 |                                     |
| Razón Social: NUÑEZ MARIA CLEOFE (LAS MARIAS)           |                                     |
| Número Solicitud: 020040904300120250032                 |                                     |
| Estado: Aprobado                                        |                                     |
| No se puede eliminar esta solicitud porque esta en uso. |                                     |

# CONSIDERACIONES:

- Para acceder al servicio de etiquetas de ornamentales se debe tener previamente un registro de operador de Acopiador en estado registrado.
- Una vez aprobada la solicitud, se puede realizar varias impresiones, en base a la cantidad que se vaya necesitando, máximo 100 a la vez. El sistema maneja el control de la cantidad de etiquetas disponibles.
- Cuando se consume toda la cantidad de etiquetas de una solicitud, esta pasa a estado Consumida.

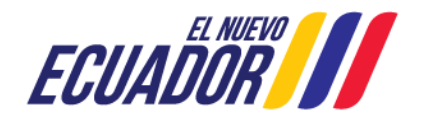